Proposta de exploração do GEGraph e do Google Earth

## Construção de um mapa 3D da distribuição da população mundial, 2008

Trabalho colaborativo

## Guião de trabalho do aluno

O **objectivo geral** deste trabalho é produzir um **mapa em 3D** que será visualizado e explorado no **Google Earth**. O software gratuito que vamos utilizar chama-se **GEGraph** e podemos fazer o *download* neste endereço: <u>http://www.sgrillo.net/googleearth/gegraph.htm</u>.

A variável escolhida é a **densidade populacional**, que terá de ser calculada numa **folha de cálculo** (Microsoft Excel) a partir dos valores da população e da superfície de cada país pesquisados no sítio da Internet da <u>CIA – The World Factbook</u>.

Este é um **trabalho colaborativo**: cada grupo de trabalho, previamente definido, vai trabalhar "apenas" com os países de um continente / região. No final, com a reunião de todos os trabalhos, teremos uma visão da **distribuição da população no planeta**.

## Bom trabalho.

- 1. Abre a aplicação GEGraph.
- 2. No menu File escolhe o comando Open txt (csv) e selecciona o ficheiro correspondente ao teu grupo de trabalho que se encontra na pasta partilhada.

| Grupo de<br>trabalho | Continente/região          | Ficheiro             |
|----------------------|----------------------------|----------------------|
| Grupo A              | Europa                     | europa.txt           |
| Grupo B              | África                     | africa.txt           |
| Grupo C              | Ásia                       | asia.txt             |
| Grupo D              | América do Norte e Central | america_n_centro.txt |
| Grupo E              | América do Sul             | america_sul.txt      |
| Grupo F              | Oceânia                    | oceania.txt          |

- **3.** Depois de carregares o ficheiro, observa as alterações. No menu **File** escolhe o comando **Export Grid to Excel**.
- 4. Na folha de cálculo Microsoft Excel vamos proceder ao cálculo da densidade populacional. Para isso, insere duas colunas à esquerda de Value: uma para a população e outra para a superfície de cada país.

|   | A        | В         | С             | D          | E          | F                              |
|---|----------|-----------|---------------|------------|------------|--------------------------------|
| 1 | Latitude | Longitude | Place/WP name | População  | Área (Km²) | Densidade<br>Pop.<br>(Hab/Km²) |
| 2 | Shape    | Shape     | Angola        | 12,531,357 | 1,246,700  | 10                             |
| 3 | Shape    | Shape     | Aruba         | 101,541    | 193        | 526                            |
| 4 | Shape    | Shape     | Austria       | 8,205,533  | 83,870     | 98                             |
| 5 | Shape    | Shape     | Barbados      | 431        | 281,968    | 0                              |
| 6 | Shape    | Shape     | Bouvet I.     | 0          | 49         | 0                              |
| 7 | Shape    | Shape     | Djibouti      | 506,221    | 23,000     | 22                             |
| 8 | Shape    | Shape     | Egypt         | 81,713,517 | 1,001,450  | 82                             |
| a | Shana    | Shana     | El Salvador   | 7.066.403  | 21.040     | 336                            |

Figura 1

- 5. Segue este *link* <u>https://www.cia.gov/library/publications/the-world-factbook/</u> para **pesquisares** os valores que necessitas para o cálculo da densidade populacional. Selecciona o país e copia para o Microsoft Excel os valores da população e da área.
- 6. Quando as colunas referentes à população e à área estiverem totalmente preenchidas, estás em condições de calcular a densidade populacional de cada país.
  - a. Como se calcula a densidade populacional?
  - b. Para criares a fórmula de cálculo da densidade populacional no Excel procede assim: coloca-te na célula F2 (de acordo com a figura 1), insere o sinal de igual, depois o endereço da célula que contêm o valor correspondente ao numerador da fracção, depois o operador aritmético da divisão (/) e finalmente o endereço da célula que contêm o valor correspondente ao denominador da fracção; pressiona, agora, a tecla *Enter*,J;
  - c. Preenche a coluna da densidade populacional utilizando a alça de preenchimento. Formata as células para obteres um Número sem casas decimais.

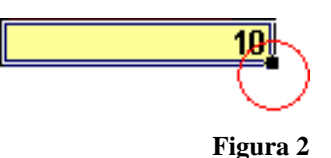

- Selecciona todos os valores da densidade populacional e copiaos para o *clipboard*
- 8. Guarda o ficheiro na pasta partilhada com o nome [continente].xls e fecha o Excel.
- 9. Volta ao GEGraph e clica no botão Paste values.
- 10. Faz as seguintes configurações (figura 2):

| C Flat © 3D Polygon Shape          | Title       First line     Distribuição da população mundial, 2008       Second line |                 |               |                   |                    |       |
|------------------------------------|--------------------------------------------------------------------------------------|-----------------|---------------|-------------------|--------------------|-------|
|                                    | Font Co<br>Back co                                                                   | lor F           | Preview Title | Show title in G   | E © Top<br>C Botto | m     |
| Height According to value Constant | ✓ Value Transform                                                                    | 🖵 Sqr (value+1) |               | 🔽 Fix shape's d   | raw order          | •     |
| According to value C Constant      | 🔽 Open in GE                                                                         |                 | SI            | nape File         |                    |       |
| Color scale                        |                                                                                      |                 |               |                   |                    |       |
| chose the 2<br>color scale 3       |                                                                                      | ecGrid Demo     | : Longitude   | Place/WP name     | Value              |       |
| Church a f Hoight                  |                                                                                      | Shape           | Shape         | Austria           | 13                 | 1     |
| Selected: 1 5 Fielding             | 1 6 10 and a second                                                                  | Shape           | Shape         | Ireland           | 96                 |       |
| 7 History                          | scale Altitude to aud                                                                | Shape           | Shape         | Luxembourg        | 6                  |       |
| Custom 8                           | 2000  0                                                                              | Shape           | Shape         | Serbia Montenegro | 43                 |       |
| color ok Color                     |                                                                                      | Shape           | Shape         | Vatican City      | 3                  |       |
| Light Dark                         |                                                                                      | Shape           | Shape         | Lithuania         | 7                  |       |
| Show scale in GE C Top             |                                                                                      | Shape           | Shape         | Malta             | 66                 |       |
| 🕞 Bottom 🔽 Outline                 | Line Color                                                                           | Shape           | Shape         | Norway            | 1/                 |       |
| J Automatic scale                  |                                                                                      | Shape           | Shape         | Slovenia          | 49                 |       |
| Min In Max Con                     |                                                                                      | Shape           | Shape         | Turkey            | 91                 |       |
| C Nothing                          | Font Color                                                                           | Shape           | Shape         | C. D. L.          | 12                 |       |
| Grid C Place na                    | ame Decimal In _                                                                     | Shape           | Chape         | Czech Republic    | 48                 |       |
| C Place va                         | alue                                                                                 | Snape           | snape         | Faroe Is.         | 32                 | -     |
| Make grid lines Color Place na     | ame and value                                                                        |                 |               | ecurid, www.encor | econsulting.cor    | 1. al |
|                                    |                                                                                      |                 | Generate r    | andom values      | Paste values       |       |
|                                    |                                                                                      |                 |               | anaoni reioco     |                    |       |

- **11.** Clica no menu **Run** e **guarda** o ficheiro na pasta partilhada com o nome [continente].kml.
- 12. Encerra o GEGraph.
- No Google Earth, no menu Ficheiro comando Abrir, carrega os ficheiros Kml produzidos pelos outros grupos de trabalho. Deves obter uma situação parecida à da figura 3.

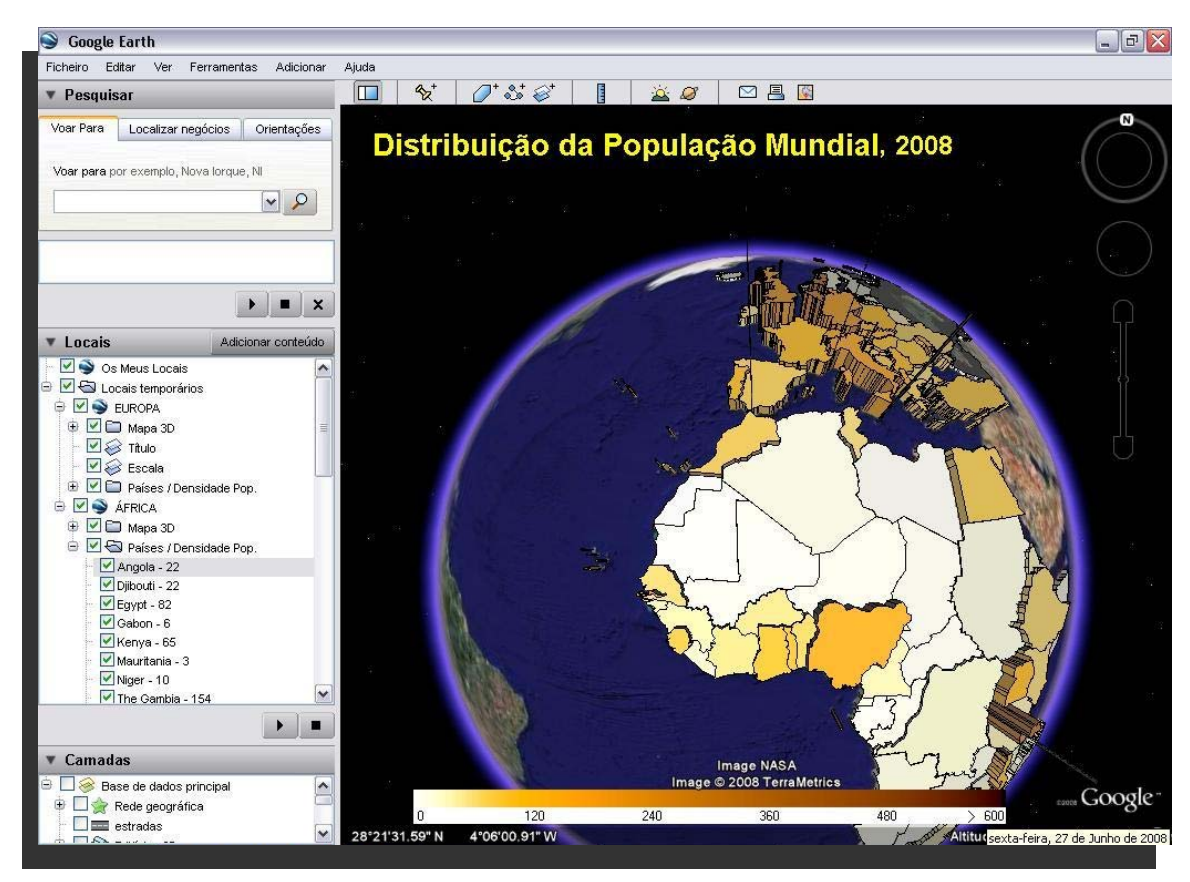

Figura 4

- 14. No meu Ver activa a Bússola, a Legenda da escala e a Atmosfera.
- Utiliza as ferramentas de navegação para explorares o mapa 3D.
- **16.** Caracteriza a distribuição da população mundial.
- 17. Adiciona indicadores de local <sup>★</sup> aos principais focos de concentração da população mundial. Atribui um nome, define uma cor e faz uma pequena descrição de cada um deles.
- **18. Adiciona indicadores de local \*** aos principais vazios humanos. Atribui um nome, define uma cor e faz uma pequena descrição de cada um deles.
- **19.** Escolhe uma visualização do continente / região que trabalhaste e **imprime**.
- 20. Grava na pasta partilhada com o nome DistriPop08\_3D.kml.
- 21. Fecha o Google Earth.